# Petit résumé des étapes à suivre pour la mise à jour du plan de paie Ciel Paie 2019

Les fiches indiquées comme « ci-jointes » sont disponibles dans la base de connaissances de Sage.

# ETAPE 1

Si les mises à jour ci-dessous ne sont pas encore disponibles dans le menu Utilitaires / Mise à jour des paramètres de paie : - fusion AGIRC-ARRCO, - mise à jour du PAS - nouveautés légales 2019 - mesures légales complémentaires - heures supp exonérées Il faut les télécharger La formation par un spécialiste Ciel et Sage 50c Ciel 01 43 24 92 78 www.fidulane.com

<mark>Si les mises à jour ci-dessus sont déjà disponibles</mark> dans le menu Utilitaires / Mise à jour des paramètres de paie<mark>, passer à l'étape 2</mark>

# Pour télécharger les mises à jour du plan de paie dans Ciel Paie (un seul téléchargement commun à tous les dossiers) :

Dans l'onglet "Accueil" (sous le menu "Dossier"), cliquer sur "Mes mises à jour", puis sur "Mettre à jour" (agrandir la fenêtre "Mon compte" si nécessaire pour voir le rectangle bleu "Mettre à jour" écrit en lettres blanches).

Une fois téléchargées, si leur installation n'est pas proposée automatiquement, les mises à jour du plan de paie doivent être faites dossier par dossier (menu Utilitaires / Mise à jour des paramètres de paie) en commençant par les plus anciennes (fusion AGIRC-ARRCO, puis mise à jour du PAS, puis nouveautés légales 2019, puis mesures légales complémentaires, puis heures supp exonérées).

Les notices s'obtiennent en cliquant sur le point d'interrogation (menu Utilitaires / Mise à jour des paramètres de paie).

Les formules à vérifier selon les notices sont en principe déjà correctes !

## ETAPE 2

Suivre les indications ci-jointes de la fiche 103495.pdf (KB97681, ci-jointe) de la base de connaissances de Sage pour CBRGAA et CFIL800PAA.

Il faut ensuite mettre à jour manuellement les profils (menu Base / Profils), puis créer les bulletins de paie de janvier 2019 d'après le profil souhaité.

# ETAPE 3

### **Profils**

Les cotisations nécessaires pour la retraite complémentaire

figurent page 5 de la notice "Fusion Agirc-Arrco" (Annexe 1 ci-dessous); toutes les anciennes sont à supprimer !

Les rubriques et cotisations nécessaires pour la réduction générale de cotisation figurent page 9 de la notice "Mesures légales complémentaires du 1er janvier 2019", sauf la cotisation CBRGAA à insérer également (Annexe 2) ; les autres (dont RCOEFFIL, TCOTSURSSAF) sont à supprimer.

Les cotisations et la rubrique nécessaires

pour le complément maladie figurent page 15 de la notice "Mesures légales

complémentaires du 1er janvier 2019" (CC120, CR120, ALLEGMALAD).

Assiette et taux doivent être cochés dans l'onglet DUCS des cotisations CC120 et CR120;

# **ETAPE 4**

### **Copyright**©Alain Gandy

### Fidulane

### **Bulletins de paie 2019** La formation par un spécialiste Ciel et Sage 50c

Pour 2019, le fichier des taux de prélèvement a la source doit être importé avant de créer les 01 43 24 92 78 bulletins de paie.

Les bulletins de paie de janvier 2019 doivent être créés d'après les profils (modèles) de paie, en raison des très nombreux changement applicables dès le 1er janvier 2019. Les bulletins des mois suivant pourront être créés d'après le bulletin précédent en cochant la case 'Bulletin précédent' dans la fenêtre qui s'ouvre en cliquant sur le bouton de création des bulletins de paie.

# ETAPE 5 (le cas échéant)

### Heures exonérées

Il suffit en principe de renseigner le nombre d'heures exonérées dans l'une des variables suivantes du plan de paie :

- NHSUP110E Nbre d'heures exo supp à 110%
- NHSUP125E Nbre d'heures exo supp à 125%
- NHSUP150E Nbre d'heures exo supp à 150%
- NHCOMPE Nb d'heures exo complémentaires
- NHCOMPNME Nbre d'heures comp. non majorées

### <u>Annexe 1</u>

Nouvelles cotisations de retraite complémentaire 2019 (les anciennes sont toutes à supprimer)

Jaune : dossiers hors BTP Orange : cadres seulement

### CRETT1 Cotisation Retraite T1 RU

- CRETT1BTP Cotisation Retraite BTP T1 RU
- CRETT1ETAM Cotisation Retraite ETAM T1 RU
- CRETT2 Cotisation Retraite T2 RU
- CRETT2BTP Cotisation Retraite BTP T2 RU
- CRETT2ETAM Cotisation Retraite ETAM T2 RU
- CCEGT1 Contribution d'équilibre général T1
- CCEGT2 Contribution d'équilibre général T2
- CCETRU Contribution d'équilibre technique
- CCETRUREG Regul. Contrib. Equilibre Technique
- CAPECRUTA Cotisation Retraite APEC TA RU
- CAPECRUTB Cotisation Retraite APEC TB RU

### <u>Annexe 2</u>

**RSFIL** 

### Cotisations pour la réduction générale de cotisation (ex-Fillon) 2019

Seules celles qui sont ci-dessous sont requises. Les autres sont à supprimer.

Jaune : dossiers hors BTP

SMIC de référence

## Copyright©Alain Gandy

### Fidulane

La formation par un spécialiste Ciel et Sage 50c

Ciel

01 43 24 92 78

www.fidulane.com

RMFIL Rémunération brute (Réd. Géné.) RMFILM Rémunération mensuelle (Réd. Géné.) RCFIL Allègement Général (Intermédiaire) RCFIL1 / RCFIL1BTP Coef. Allègement Général **RCFIL1REN** Coef Allèg Gén. Renforcé **RCFILAGCHO** Allègement Gén. Cho (intermédiaire) RCOEFAG Calcul coefficient Allègement gén. **RCOEFAGREN** Calcul coefficient Allèg. gén. renf CBRF Base Allègement Général

TOTCOTISAG / TCOTBTP Total cotisations Allèg. Gén. CFIL800 Allègement Général (intermédiaire) CFIL800A Allègement Général annualisé CFIL800PAA Allègement Général annualisé AA CFIL800REN Allègement Général annualisé Renfor CFILREG Régularisation Allègement Général

# Copyright©Alain Gandy Fidulane La formation par un spécialiste Ciel et Sage 50c Ciel 01 43 24 92 78 www.fidulane.com